# Cwiczenia linux 2 – konsola

## Katalogi i pliki

Wykorzystywane komendy: echo, ls, clear, mkdir, rmdir, cd, touch, cp, cat

1. Wyświetl zawartość katalogu domowego, tylko nazwy plików i katalogów, z plikami i katalogami ukrytymi.

2. Wyświetl dokładną (atrybuty, właściciel, data modyfikacji) zawartość katalogu domowego, bez plików i katalogów ukrytych.

3. Wyczyść ekran konsoli.

4. Utwórz w katalogu domowym podkatalog o nazwie KATALOGOWO1.

5. Utwórz w podkatalogu KATALOGOWO1 pusty plik o nazwie pusty.

6. Utwórz w podkatalogu KATALOGOWO1 plik o nazwie niepusty zawierający kilkuwierszowy tekst:

Imie nazwisko

Adres 1

Adres 2

7. Utwórz w podkatalogu KATALOGOWO1 podkatalog kopie.

8. Skopiuj plik niepusty do podkatalogu kopie.

- 9. Dopisz (nadal bez użycia edytora) do jednego z plików wiersz "Teraz sa rozne".
- 10. Stosując polecenie cmp porównaj oba pliki o nazwie niepusty.

Jak rozumieć to co wyświetla polecenie porównujące?

11. Sklej (w dowolnej kolejności) zawartość obu plików o nazwie niepusty. W wyniku sklejenia winien powstać w podkatalogu KATALOGOWO1 plik razem.

12. Wyświetl na ekranie zawartość pliku razem.

13. Wróć do katalogu domowego. Usuń (jednym poleceniem) katalog KATALOGOWO1 wraz z całą zawartością.

### Dowiązania (links)

Wykorzystywane komendy: echo, ls, cat, ln, cat

1. Utwórz w katalogu domowym niepusty plik o nazwie oryginal.

2. Utwórz w katalogu domowym dowiązanie symboliczne o nazwie aaa do pliku oryginal.

3. Utwórz w katalogu domowym dowiązanie sztywne o nazwie ccc do pliku oryginal.

4. Wyświetl pełną zawartość katalogu domowego, zobacz jak są wyświetlane dowiązania.

5. Zmień zawartość pliku oryginal. Wyświetl zawartość pliku oryginal oraz dowiązań aaa i ccc.

6. Usuń plik oryginal. Ponownie wyświetl pełną zawartość katalogu domowego. 7. Wyświetl zawartość dowiązań aaa i ccc.

### Archiwizacja

Utwórz archiwum wykonując kolejne czynności:

1. Zaloguj się na konto root.

2. W katalogu domowym utwórz archiwum zawierające wszystkie zbiory z katalogu KATALOGOWO1. Podczas przetwarzania katalogu mają być wyświetlane nazwy aktualnie przetwarzanego zbioru.

3. Utwórz katalog, w którym archiwum zostanie rozpakowane.

4. Skopiuj plik archiwum do katalogu rozpakowane.

5. Zmień katalog na rozpakowane i rozpakuj archiwum.

6. Wyświetl drzewo zbiorów

#### Użytkownicy i Grupy

- 1.Wejdź na konto użytkownika roota
- 2. Wyświetl listę uruchomionych procesów w systemie
- 3. Wyświetl informacje o aktywnych sesjach
- 4. Dodaj użytkownika o nazwie US1 i US2

5.Dodaj nowego użytkownika o nazwie administrator jako należącego do grupy root

6. Usuń pierwszego utworzonego użytkownika wraz z jego katalogiem domowym używając parametru

7. Wyświetl informacje o użytkowniku aministrator wykorzystując polecenie finger

8. Dodaj nowa grupę użytkowników o nazwie G1